# AnyConnect 4.0與ISE 1.3版整合配置示例

## 目錄

簡介 必要條件 需求 採用元件 拓撲和流 設定 **WLC** ISE <u>步驟1.新增WLC</u> 步驟2.配置VPN配置檔案 步驟3.配置NAM配置檔案 步驟4.安裝應用程式 步驟5.安裝VPN/NAM配置檔案 步驟6.配置狀態 步驟7.配置AnyConnect 步驟8. 客戶端調配規則 步驟9.授權配置檔案 步驟10.授權規則 驗證 疑難排解 相關資訊

## 簡介

本文檔介紹思科身份服務引擎(ISE)版本1.3中的新功能,通過該功能,您可以配置多個 AnyConnect安全移動客戶端模組並將其自動調配到終端。本文檔介紹如何在ISE上配置VPN、網路 訪問管理器(NAM)和狀態模組並將其推送到公司使用者。

## 必要條件

## 需求

思科建議您瞭解以下主題:

- ISE部署、身份驗證和授權
- 無線區域網路控制器(WLC)的組態
- •基本VPN和802.1x知識
- 使用AnyConnect配置檔案編輯器配置VPN和NAM配置檔案

## 採用元件

本文中的資訊係根據以下軟體和硬體版本:

- Microsoft Windows 7
- Cisco WLC版本7.6及更高版本
- Cisco ISE軟體1.3版及更高版本

本文中的資訊是根據特定實驗室環境內的裝置所建立。文中使用到的所有裝置皆從已清除(預設))的組態來啟動。如果您的網路正在作用,請確保您已瞭解任何指令可能造成的影響。

## 拓撲和流

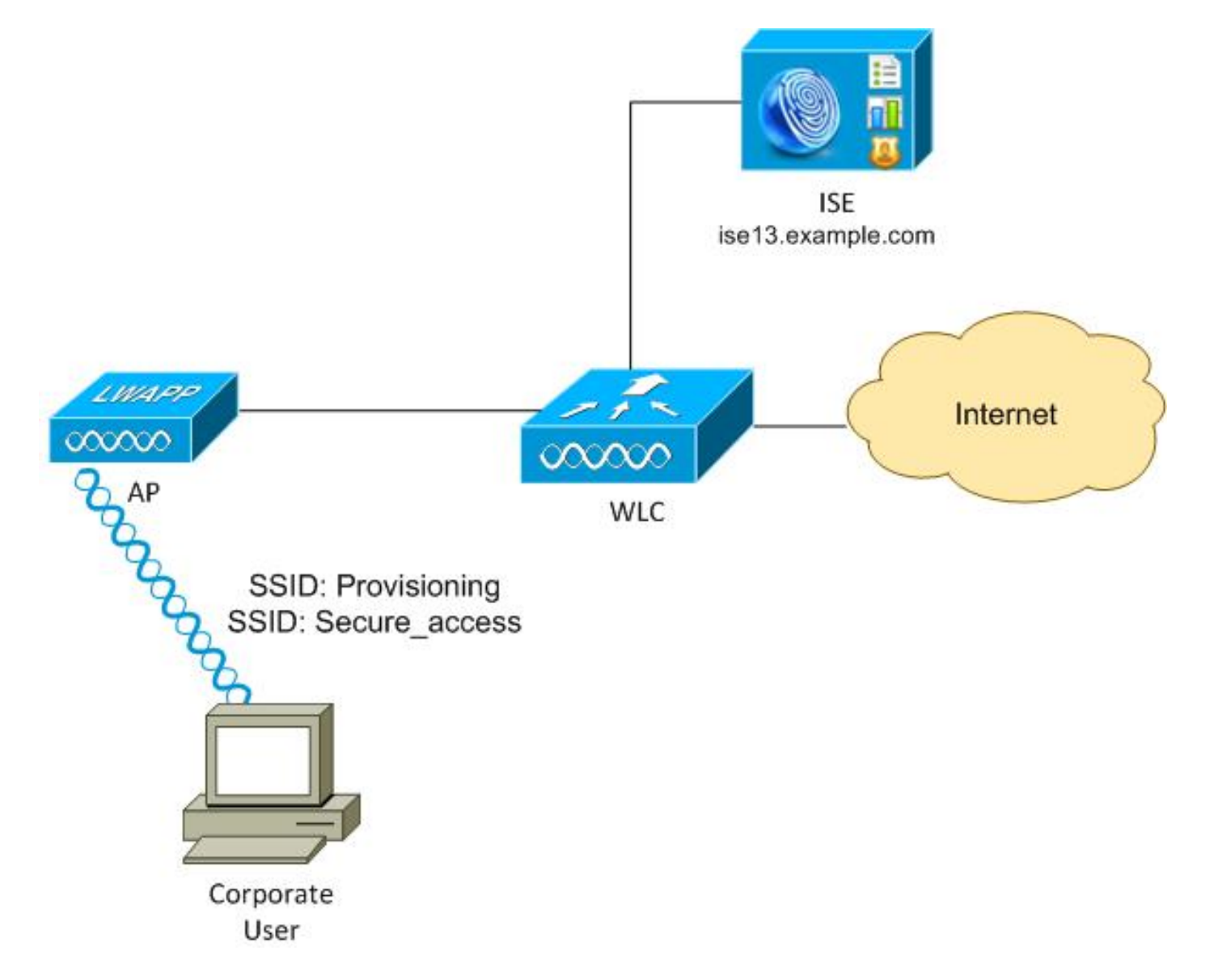

#### 以下是流程:

**步驟1**.企業使用者訪問服務集識別符號(SSID):調配。使用可擴展身份驗證協定保護的EAP(EAP-PEAP)執行802.1x身份驗證。 在ISE上遇到**Provisioning**授權規則,使用者被重定向以進行 AnyConnect調配(通過客戶端調配門戶)。 如果在電腦上未檢測到AnyConnect,則會安裝所有配 置的模組(VPN、NAM、安全狀態)。 與配置檔案一起推送每個模組的配置。

步驟2.安裝AnyConnect後,使用者必須重新啟動PC。重新啟動後,AnyConnect將運行,並且根據 配置的NAM配置檔案(Secure\_access)自動使用正確的SSID。使用EAP-PEAP(例如,還可以使用可 擴展身份驗證協定 — 傳輸層安全(EAP-TLS))。 同時,終端安全評估模組檢查工作站是否合規(檢查 c:\test.txt檔案的存在)。 **步驟3**.如果站狀態未知(沒有來自狀態模組的報告),系統仍重定向該站狀態以進行調配,因為 ISE上遇到**Unknown** Authz規則。一旦站台合規,ISE會向無線LAN控制器傳送授權變更(CoA),從 而觸發重新驗證。進行第二次身份驗證,並在ISE上點選**Compliant**規則,這將為使用者提供對網路 的完全訪問許可權。

因此,已為使用者調配了AnyConnect VPN、NAM和狀態模組,這些模組允許統一訪問網路。類似 功能可在自適應安全裝置(ASA)上用於VPN訪問。目前,ISE可以使用非常精細的方法對任何型別的 訪問執行相同操作。

此功能並不限於企業使用者,但是最常見的情況可能是為該使用者組部署它。

## 設定

### WLC

WLC配置了兩個SSID:

- 布建 [WPA + WPA2][Auth(802.1X)]。此SSID用於AnyConnect調配。
- Secure\_access [WPA + WPA2][Auth(802.1X)]。此SSID用於在終端調配了為該SSID配置的 NAM模組後進行安全訪問。

### ISE

#### 步驟1.新增WLC

將WLC新增到ISE上的網路裝置。

### 步驟2.配置VPN配置檔案

使用AnyConnect Profile Editor for VPN配置VPN配置檔案。

| AnyConnect Profile Editor - V<br>File Help       | PN<br>Server List                           |            |                                                                                |                    |
|--------------------------------------------------|---------------------------------------------|------------|--------------------------------------------------------------------------------|--------------------|
| Preferences (Part 1)                             | Profile: Untitled                           |            |                                                                                |                    |
| Backup Servers                                   | 🔒 Server List Entry                         |            |                                                                                | <b>=</b>           |
| - 22 Certificate Enrolment<br>- 22 Mobile Policy | Host Display Name (required) asav2          | New Course | Additional mobile-only settings                                                | Edt                |
|                                                  | asav2.example.com                           | / TAC      |                                                                                |                    |
|                                                  | Cronel Pl                                   |            |                                                                                |                    |
|                                                  | asav2.example.com/TAC                       |            |                                                                                |                    |
|                                                  | Backup Server List                          |            | Load Balancing Server List<br>"Always On" is disabled. Load Balancing Fields h | ave been disabled. |
|                                                  | Host Address                                | Add        | Host Address                                                                   | Add                |
|                                                  |                                             | Move Up    |                                                                                | Delete             |
|                                                  |                                             | Mave Down  |                                                                                |                    |
|                                                  |                                             | Dalata     |                                                                                |                    |
|                                                  |                                             | Delete     |                                                                                |                    |
|                                                  |                                             |            |                                                                                |                    |
|                                                  | Primary Protocol                            | SSL •      | Automatic SCEP Host                                                            |                    |
|                                                  | Standard Authentication Only (IOS gateways) |            | CA URL                                                                         |                    |
|                                                  | Auth Method During IKE Negotiation          | IXE-RSA +  | Prompt For Challenge Password                                                  |                    |
|                                                  | DE Identity                                 |            | CA Thumbprint                                                                  |                    |
|                                                  |                                             |            |                                                                                |                    |
|                                                  |                                             |            |                                                                                |                    |
|                                                  |                                             | ОК         | Cancel                                                                         |                    |
|                                                  |                                             |            |                                                                                |                    |

僅新增了一個用於VPN訪問的條目。將該XML檔案儲存到VPN.xml。

## 步驟3.配置NAM配置檔案

使用AnyConnect Profile Editor for NAM配置NAM配置檔案。

| works       Name:       secure_access       Media         Group Membership <ul> <li>In all groups (Global)</li> <li>Choose Your Network Media</li> <li>Wired (802.3) Network</li> <li>Select a wired network if the endstations will be connecting to the network with a traditional ethernet cable.</li> <li>Wir-Fi (wireless) Network</li> <li>Select a WiFi network if the endstations will be connecting to the network via a wireless radio connection to an Access Point.</li> <li>SSID (max 32 chars):</li> <li>secure_access</li> <li>Hidden Network</li> <li>Corporate Network</li> <li>Association Timeout (sec)</li> <li>Common Settings</li> </ul> Media                                                                           | t Policy<br>entication Policy | Networks<br>Profile: Z:\NAM.xml            |                                                                    |                |
|----------------------------------------------------------------------------------------------------|-------------------------------|--------------------------------------------|--------------------------------------------------------------------|----------------|
| twork Groups       In an or oup:       Local networks       Security         In all groups:       Local networks       User /         In all groups (Global)       Choose Your Network Media       Creder         Wired (802.3) Network       Select a wired network if the endstations will be connecting to the network with a traditional ethernet cable.       Wir-Fi (wireless) Network         Select a WiFi network if the endstations will be connecting to the network via a wireless radio connection to an Access Point.       SSID (max 32 chars):       secure_access         Hidden Network       Hidden Network       Corporate Network       Corporate Network         Association Timeout (sec)       5       Common Settings | orks                          | Nama                                       |                                                                    | Media Type     |
| In group:       Local networks       Connectsi         In all groups (Global)       In all groups (Global)         Choose Your Network Media       Creder         Wired (802.3) Network       Select a wired network if the endstations will be connecting to the network with a traditional ethernet cable.         Wi-Fi (wireless) Network       Select a WiFi network if the endstations will be connecting to the network via a wireless radio connection to an Access Point.         SSID (max 32 chars):       secure_access         Hidden Network         Association Timeout (sec)       5         Common Settings                                                                                                    | ork Groups                    | Group Membership                           | secure_access                                                      | Security Leve  |
| <ul> <li>In group:</li></ul>                                                                                                    |                               |                                            | Less ashunda                                                       | Connection Typ |
| Creder Choose Your Network Media Wired (802.3) Network Select a wired network if the endstations will be connecting to the network with a traditional ethernet cable. Wi-Fi (wireless) Network Select a WiFi network if the endstations will be connecting to the network via a wireless radio connection to an Access Point. SSID (max 32 chars): secure_access Hidden Network Association Timeout (sec) S Common Settings                                                                                                    |                               | In group:                                  | Local networks                                                     | User Auth      |
| Choose Your Network Media  Wired (802.3) Network Select a wired network if the endstations will be connecting to the network with a traditional ethernet cable. Wi-Fi (wireless) Network Select a WiFi network if the endstations will be connecting to the network via a wireless radio connection to an Access Point. SSID (max 32 chars): secure_access Hidden Network Corporate Network Association Timeout (sec) 5 Common Settings                                                                                                    |                               | <ul> <li>In all groups (Global)</li> </ul> |                                                                    | Credentials    |
| <ul> <li>Wired (802.3) Network</li> <li>Select a wired network if the endstations will be connecting to the network with a traditional ethernet cable.</li> <li>Wi-Fi (wireless) Network</li> <li>Select a WiFi network if the endstations will be connecting to the network via a wireless radio connection to an Access Point.</li> <li>SSID (max 32 chars): secure_access</li> <li>Hidden Network</li> <li>Corporate Network</li> <li>Association Timeout (sec) 5</li> </ul>                                                                                                    |                               | Choose Your Network Media                  |                                                                    |                |
| Select a wired network if the endstations will be connecting to the network with a traditional ethernet cable.  Wii-Fi (wireless) Network Select a WiFi network if the endstations will be connecting to the network via a wireless radio connection to an Access Point. SSID (max 32 chars): SSID (max 32 chars): Hidden Network Hidden Network Association Timeout (sec) S Common Settings                                                                                                    |                               | Wired (802.3) Network                      |                                                                    |                |
| ethernet cable.  Wi-Fi (wireless) Network Select a WiFi network if the endstations will be connecting to the network via a wireless radio connection to an Access Point. SSID (max 32 chars): secure_access Hidden Network Corporate Network Association Timeout (sec) S Common Settings                                                                                                    |                               | Select a wired network if the              | e endstations will be connecting to the network with a traditional |                |
| Wi-Fi (wireless) Network     Select a WiFi network if the endstations will be connecting to the network via a wireless     radio connection to an Access Point.     SSID (max 32 chars):         secure_access         Hidden Network         Corporate Network     Association Timeout (sec)     5 Common Settings                                                                                                    |                               | ethernet cable.                            |                                                                    |                |
| Select a WiFi network if the endstations will be connecting to the network via a wireless<br>radio connection to an Access Point.<br>SSID (max 32 chars): secure_access<br>Hidden Network<br>Corporate Network<br>Association Timeout (sec) 5<br>Common Settings                                                                                                    |                               | Wi-Fi (wireless) Network                   |                                                                    |                |
| radio connection to an Access Point.<br>SSID (max 32 chars): secure_access<br>Hidden Network<br>Corporate Network<br>Association Timeout (sec) 5<br>Common Settings                                                                                                    |                               | Select a WIFi network if the               | endstations will be connecting to the network via a wireless       |                |
| SSID (max 32 chars): secure_access Hidden Network Corporate Network Association Timeout (sec) 5 Common Settings                                                                                                    |                               | radio connection to an Acce                | ss Point.                                                          |                |
| Hidden Network     Corporate Network     Association Timeout (sec) 5 Common Settings                                                                                                    |                               | SSID (max 32 chars):                       | secure_access                                                      |                |
| Association Timeout (sec) 5 Common Settings                                                                                                    |                               |                                            | Hidden Network                                                     |                |
| Association Timeout (sec) 5 Common Settings                                                                                                    |                               |                                            | Corporate Network                                                  |                |
| Common Settings                                                                                                    |                               | Annaly Transfer Court                      | E                                                                  |                |
| Common Settings                                                                                                    |                               | Association Timeout (sec)                  | >                                                                  |                |
|                                                                                                    |                               | Common Settings                            |                                                                    |                |
| Script or application on each user's machine to run when connected.                                                                                                    |                               | Script or application on each user's       | machine to run when connected.                                     |                |
|                                                                                                    |                               |                                            |                                                                    |                |
| Browse Local Machine                                                                                                    |                               |                                            | Browse Local Machine                                               |                |
| Connection Timesuit (sec.) 40                                                                                                    |                               |                                            |                                                                    |                |
| Comection Imedua (sec.) 40                                                                                                    |                               | Connection Timeout (one )                  |                                                                    |                |

僅配置了一個SSID:secure\_access。將該XML檔案儲存到NAM.xml。

### 步驟4.安裝應用程式

1. 從Cisco.com手動下載應用程式。

anyconnect-win-4.0.00048-k9.pkganyconnect-win-compliance-3.6.9492.2.pkg

- 2. 在ISE上,導航到Policy > Results > Client Provisioning > Resources,並從本地磁碟新增代理 資源。
- 3. 選擇Cisco Provided Packages(思科提供的軟體包)並選擇**anyconnect-win-4.0.00048k9.pkg**:

| Authentication  Authorization Dictionaries Conditions Results | Profiling 🔯 Posture                                         | 📓 Client Provisioning 🛛 📓 Trus                                                                               | tSec 🛛 🙀 Policy Elements              |          |                            |
|---------------------------------------------------------------|-------------------------------------------------------------|----------------------------------------------------------------------------------------------------|---------------------------------------|----------|----------------------------|
| Results                                                       | Agent Resources From Loca<br>Agent Resources Fr<br>Category | I Disk > Agent Resources From Loca<br>om Local Disk<br>[Cisco Frovided Packages<br>]/mnt/crypt/home/mgarcarz | I Disk<br>•] ⊕<br>z/Downloads/anyconn | ectBrows | se                         |
| Posture     Clent Provisioning                                |                                                             | * AnyConnect Uploaded Resources                                                                              |                                       |          |                            |
| 1 Hesources                                                   |                                                             | Name .                                                                                                    | Туре                                  | Version  | Description                |
| • Justine                                                     | Submit Cancel                                               | AnyConnectDesktopWindows 4                                                                                   | AnyConnectDesktopWin                  | 4.0.48.0 | AnyConnect Secure Mobility |

4. 對遵從性模組重複步驟4。

### 步驟5.安裝VPN/NAM配置檔案

- 1. 導航到Policy > Results > Client Provisioning > Resources,然後從本地磁碟新增代理資源。
- 2. 選擇Customer Created Packages並鍵入**AnyConnect Profile**。選擇以前建立的NAM配置檔案 (XML檔案):

| 🛃 Authentication 🛛 🛛 | JAuthorization | 🔀 Profiling       | R Posture                                                                     | Client Provisioning                                                                                           | 🚞 TrustSec      | Policy Elements |        |
|----------------------|----------------|-------------------|-------------------------------------------------------------------------------|----------------------------------------------------------------------------------------------------|-----------------|-----------------|--------|
| Dictionaries Conditi | ions Results   |                   |                                                                               |                                                                                                    |                 |                 |        |
| Results              | <u>م</u>       | Agent Re<br>Agent | sources From Loo<br>Resources Fr<br>Category<br>Type<br>* Name<br>Description | al Disk > Agent Resources )<br>rom Local Disk<br>Customer Created Packag<br>AnyConnect Profile<br>NAM-Profile | From Local Disk |                 | Browse |
|                      |                | Subm              | it Cancel                                                                     |                                                                                                    |                 |                 |        |

3. 對VPN配置檔案重複類似步驟:

| 🔔 Authentication 🛛 🧔 Authorization | 🔀 Profiling 🛛 👩 Posture                                                                   | 🛃 Client Provisioning 🛛 🔂 Tr                                                                                                    | rustSec 🙀 Policy Elements |        |
|------------------------------------|-------------------------------------------------------------------------------------------|----------------------------------------------------------------------------------------------------|---------------------------|--------|
| Dictionaries Conditions Results    | )                                                                                         |                                                                                                    |                           |        |
| Results                            | Agent Resources From Loc<br>Agent Resources F<br>Category<br>Type<br>*Name<br>Description | al Disk > Agent Resources From Lo<br>rom Local Disk<br>Customer Created Packages<br>AnyConnect Profile<br>VPN-Profile<br>/mnt/crypt/tmp/VPN.xml | rcal Disk                 | Browse |

### 步驟6.配置狀態

必須使用AnyConnect配置檔案編輯器在外部配置NAM和VPN配置檔案並將其匯入到ISE中。但是 ,安全評估在ISE上完全配置。

導航到Policy > Conditions > Posture > File Condition。您可以看到已建立了一個簡單的檔案存在條件。您必須擁有該檔案才能符合安全狀態模組驗證的策略:

| cisco Identity Services Engine     |                        | 🛕 Home                                                                                            | Operations   🔻                                                                                       | Policy   🔻               | Guest Access   🔻         | Administration   🔻 |
|------------------------------------|------------------------|---------------------------------------------------------------------------------------------------|----------------------------------------------------------------------------------------------------|--------------------------|--------------------------|--------------------|
| 🛃 Authentication 🛛 🧔 Authorization | K Profiling            | 👩 Posture                                                                                         | 👸 Client Provis                                                                                      | sioning                  | 📑 TrustSec 🛛 🥅           | Policy Elements    |
| Dictionaries Conditions Results    |                        |                                                                                                   |                                                                                                    |                          |                          |                    |
| Posture                            | File Condi<br>File Cor | tions List > file-on<br>idition<br>Desc<br>+ Fi<br>+ File<br>* File Op<br>* Operating to<br>Reset | ription file-cond<br>ription le Path ABSOLU<br>le Type FileExist<br>perator Exists<br>System Windows | Ition<br>TE_PATH<br>ence | ▼ [C:\test.txt<br>▼<br>▼ |                    |

此條件用於需求:

| cisco Identity Services Engine       | 🏠 Home Operatio            | ns 💌 Policy 💌 Guest Access | s 💌 Administration 💌  |                                 |
|--------------------------------------|----------------------------|----------------------------|-----------------------|---------------------------------|
| 🛓 Authentication 🛛 🧕 Authorization 🔀 | Profiling 💽 Posture 🔂 Clie | nt Provisioning 📑 TrustSec | Policy Elements       |                                 |
| Dictionaries Conditions Results      |                            |                            |                       |                                 |
| Results                              | Requirements               |                            |                       |                                 |
| ٩                                    | Name                       | Operating Systems          | Conditions            | Remediation Actions             |
| (□ • E •                             | 51. D                      | 1. INC. 1. INC.            |                       |                                 |
| Authentication                       | Fliekequirement            | 107 WINDOWS AIL            | metir file-condition  | else Message Text Only          |
| Profiling                            | Any_AV_Installation_Win    | for Windows All            | metif ANY_av_win_inst | else Message Text Only          |
| ▼ Posture ▶ amediatian Actiona       | Any_A/_Definition_Win      | for Windows All            | metif ANY_av_win_def  | else Any#vDefRemediationWi<br>n |
| E Requirements                       | Any_AS_Installation_Win    | for Windows All            | metif ANY_as_win_inst | else Message Text Only          |
| <ul> <li>TrustSec</li> </ul>         | Any_AS_Definition_Win      | for Windows All            | metif ANY_as_win_def  | else AnyASDerRemediationWi<br>n |
|                                      | Any_A/_Installation_Mac    | for Mat OSX                | metif ANY_av_mac_inst | else Message Text Only          |
|                                      | Any_A/_Definition_Mac      | for Mac OSX.               | metif ANY_av_mac_def  | else Any#VDefRemediationMa<br>c |
|                                      | Any_AS_installation_Mac    | for Mac OSX                | metif ANY_as_mac_inst | else Message Text Only          |
| :                                    | Any_AS_Definition_Mac      | for Mac OSX                | metif ANY_as_mac_def  | else AnyASDefRemediationMa<br>c |

## 此要求用於Microsoft Windows系統的終端安全評估策略:

| cisco Identity Ser                            | vices Engine                      |                   | 🏠 Home              | Operations   • | Policy   • | Guest Access | Administration    |      |                 |
|-----------------------------------------------|-----------------------------------|-------------------|---------------------|----------------|------------|--------------|-------------------|------|-----------------|
| 🛓 Authentication                              | <ul> <li>Authorization</li> </ul> | 🔀 Profiling       | 😿 Posture           | 🛐 Client Provi | sioning    | 🚞 TrustSec   | 🐥 Policy Elements |      |                 |
| Posture Policy<br>Define the Posture Policy k | y configuring rules base          | d on operating sy | stem and/or other c | onditions.     |            |              |                   |      |                 |
| ÷                                             |                                   |                   |                     |                |            |              |                   |      |                 |
| Status Rule Na                                | me                                | Ide               | entity Groups       | Operating S    | ystems     | Other Cond   | itions            |      | Requirements    |
| <table-cell> File</table-cell>                |                                   | If Any            |                     | and Windows A  | I          |              |                   | then | FileRequirement |
|                                               |                                   |                   |                     |                |            |              |                   |      |                 |

有關終端安全評估配置的詳細資訊,請參閱<u>思科ISE配置指南上的終端安全評估服務</u>。

狀態策略就緒後,是時候新增狀態代理配置了。

- 1. 導覽至**Policy > Results > Client Provisioning > Resources**,然後新增網路認可控制(NAC)代 理或AnyConnect Agent狀態設定檔。
- 2. 選擇AnyConnect(已使用ISE版本1.3中的新終端安全評估模組,而不是舊的NAC代理):

| ዿ Authentication   | 👩 Auth     | orization      | K | Profiling    | 💽 Posture          | 🔊 Cliei      | nt Provisioning |
|--------------------|------------|----------------|---|--------------|--------------------|--------------|-----------------|
| Dictionaries       | Conditions | Results        |   |              |                    |              |                 |
| Results            |            |                |   | ISE Posture  | Agent Profile S    | settings > N | ew Profile      |
|                    |            | <b>م</b><br>نة | ) | Posture Age  | ent Profile Settin | ngs          |                 |
| Authentication     | n          | 10 C           |   | * Name:      | ISEPosture         |              | ]               |
| Authorization      |            |                |   | Description: |                    |              |                 |
| 🕨 🚞 Profiling      |            |                |   |              |                    |              |                 |
| Posture            |            |                |   |              |                    |              |                 |
| 🔻 🚞 Client Provisi | oning      |                |   | Agent Beha   | vior               |              |                 |
| E Resources        |            |                |   |              |                    |              |                 |

3. 在Posture Protocol部分,不要忘記新增\*以允許代理連線到所有伺服器。

| Posture Protocol        |          |                                                                                                    |
|-------------------------|----------|----------------------------------------------------------------------------------------------------|
| Parameter               | Value    | Notes                                                                                                  |
| PRA retransmission time | 120 secs |                                                                                                    |
| Discovery host          |          |                                                                                                    |
| * Server name rules     | 4        | need to be blank by default to force admin to<br>enter a value. "*" means agent will connect<br>to all |

4. 如果「伺服器名稱規則」欄位為空, ISE不儲存設定並報告以下錯誤:

Server name rules: valid value is required

### 步驟7.配置AnyConnect

在這個階段,所有應用程式(AnyConnect)和所有模組(VPN、NAM和狀態)的配置檔案配置都已配置。是時候把它綁在一起了。

1. 導航到**Policy > Results > Client Provisioning > Resources**,然後新增AnyConnect Configuration。

2. 配置名稱並選擇合規性模組和所有所需的AnyConnect模組(VPN、NAM和安全狀態)。

3. 在配置檔案選擇中,選擇之前為每個模組配置的配置檔案。

| Authentication Suthorization        | Reprofiling Resture Client Provision      | oning 📄 TrustSec 💦 Policy Elements        |
|-------------------------------------|-------------------------------------------|-------------------------------------------|
| Dictionaries Conditions Results     |                                           |                                           |
| Results                             | AnyConnect Configuration > AnyConnect Con | nfiguration                               |
| Authentication  Authorization       | * Select AnyConnect Package:              | AnyConnectDesktopWindows 4.0.48.0 *       |
| Profiling     Posture               | * Configuration Name:                     | AnyConnect Configuration                  |
| Client Provisioning     E Resources | Description:                              |                                           |
| <ul> <li>TrustSec</li> </ul>        | Description                               | Value                                     |
|                                     | * Compliance Module                       | AnyConnectComplianceModuleWindows 3.6.: * |
|                                     | AnyConnect Module Selection               |                                           |
|                                     | ISE Posture                               | ×                                         |
|                                     | VPN                                       |                                           |
|                                     | Network Access Manager                    |                                           |
|                                     | Web Security                              |                                           |
|                                     | ASA Posture                               |                                           |
|                                     | Start Before Logon                        |                                           |
|                                     | Diagnostic and Reporting Tool             |                                           |
|                                     | Profile Selection                         |                                           |
|                                     | * ISE Posture                             | ISEPosture *                              |
|                                     | VPN                                       | VPN-Profile *                             |
|                                     | Network Access Manager                    | NAM-Profile *                             |
|                                     | Web Security                              | T                                         |
|                                     | Customer Feedback                         |                                           |

4. VPN模組是所有其他模組正常運行的必備模組。即使未選擇安裝VPN模組,也會將其推入並安 裝到客戶端上。如果您不想使用VPN,可以為VPN配置一個特殊配置檔案,該配置檔案隱藏 VPN模組的使用者介面。這些行應新增到VPN.xml檔案中:

<ClientInitialization>

</ClientInitialization>

5. 當您使用iso程式包(anyconnect-win-3.1.06073-pre-deploy-k9.iso)中的Setup.exe時,也會安裝 此類配置檔案。 然後,會隨配置一起安裝VPN的VPNDisable\_ServiceProfile.xml配置檔案,從 而禁用VPN模組的使用者介面。

#### 步驟8. 客戶端調配規則

應在客戶端調配規則中引用步驟7中建立的AnyConnect配置:

| ntity Services Engine                                                  |                                                                                                    | A Home                                                                                                    | Operations   •                                                                                                    | Policy                                                                                                    | Guest Access                                                                                                    | Administration                                                                                                    |                                                                                                    |
|------------------------------------------------------------------------|----------------------------------------------------------------------------------------------------|----------------------------------------------------------------------------------------------------|----------------------------------------------------------------------------------------------------|----------------------------------------------------------------------------------------------------|----------------------------------------------------------------------------------------------------|----------------------------------------------------------------------------------------------------|----------------------------------------------------------------------------------------------------|
| ation 💿 Authorization                                                  | 🛃 Profiling                                                                                                    | Posture                                                                                                    | Client Pro                                                                                                    | wisioning                                                                                                    | 📺 TrustSec                                                                                                    | 🐥 Policy Elements                                                                                                    |                                                                                                    |
| isioning Policy                                                        |                                                                                                    |                                                                                                    |                                                                                                    |                                                                                                    |                                                                                                    |                                                                                                    |                                                                                                    |
| t Provisioning Policy to determin<br>puration: version of agent, agent | e what users wi<br>profile, agent co                                                                                                    | Il receive upon login a<br>mpliance module, and                                                                                                    | nd user session in<br>Vor agent customic                                                                                                    | itiation:<br>zation packag                                                                                                    | θ.                                                                                                    |                                                                                                    |                                                                                                    |
| icant Configuration: wizard profi                                      | ie andror wizard.                                                                                                    | . Drag and drop rules t                                                                                                    | o change the orde                                                                                                    | r.                                                                                                    |                                                                                                    |                                                                                                    |                                                                                                    |
| Rule Name                                                              | Identity C                                                                                                    | Groups Ope                                                                                                    | ating Systems                                                                                                    | 01                                                                                                    | her Conditions                                                                                                    |                                                                                                    | Results                                                                                                    |
| AnyconnectViin                                                         | If Any                                                                                                    | and Wind                                                                                                    | iows All                                                                                                    | and Co                                                                                                    | ndition(s)                                                                                                    | then                                                                                                    | AnyConnect<br>Configuration                                                                                                    |
|                                                                        |                                                                                                    |                                                                                                    |                                                                                                    |                                                                                                    |                                                                                                    |                                                                                                    |                                                                                                    |
|                                                                        | ntity Services Engine<br>ation  Authorization isioning Policy t Provisioning Policy to determin<br>juration: version of agent, agent<br>licant Configuration: wizard profi<br>Rule Name AnyconnectMin | ntity Services Engine<br>ation  Authorization  Profiling<br>isioning Policy<br>t Provisioning Policy to determine what users wi<br>puration: version of agent, agent profile, agent co<br>licant Configuration: wizard profile and/or wizard<br>Rule Name Identity C<br>AnyconnectWin If Any | Itity Services Engine       Itome         ation       Authorization       Profiling       Posture         isioning Policy       Itomage of agent, agent profile, agent compliance module, and licant Configuration: wizard profile and/or wizard. Drag and drop rules to Rule Name       Identity Groups       Open         AnyconnectWin       If       Any       and       Wind | Initity Services Engine       Image: None       Operations         ation       Authorization       Profiling       Posture       Client Profiling         isioning Policy         t Provisioning Policy to determine what users will receive upon login and user session in juration: version of agent, agent profile, agent compliance module, and/or agent customit licent Configuration: wizard profile and/or wizard. Drag and drop rules to change the order         Rule Name       Identity Groups       Operating Systems         AnyconnectMin       If       Any       and | Inity Services Engine       Image: None Operations in Policy in Policy in Po | Initive Services Engine       Image: None Operations I + Policy I + Guest Access         ation       Authorization       Profiling       Posture       Client Provisioning       TrustSec         isioning Policy       It is a point of agent, agent profile, agent compliance module, and/or agent customization package, licant Configuration: wizard profile and/or wizard. Drag and drop rules to change the order.       It is and/or agent systems       Other Conditions         Rule Name       Identity Groups       Operating Systems       Other Conditions         AnyconnectWin       If Any       and Windows All       and Condition(s) | Initity Services Engine       Image: Notice of the service of the servi |

客戶端調配規則決定要將哪個應用程式推送到客戶端。此處只需要一條規則,其結果指向步驟7中建 立的配置。這樣,重定向到客戶端預配的所有Microsoft Windows端點將使用AnyConnect配置以及 所有模組和配置檔案。

### 步驟9.授權配置檔案

需要建立客戶端調配的授權配置檔案。使用預設客戶端調配門戶:

| cisco Identity Services Engine                                                                                                    | 🟠 Home                                                                                                    | Operations    Policy                       | Guest Access   • | Administration   •       |             |
|----------------------------------------------------------------------------------------------------|----------------------------------------------------------------------------------------------------|--------------------------------------------|------------------|--------------------------|-------------|
| 🛃 Authentication 🛛 👩 Authorization 🔀 Profiling                                                                                                    | 👩 Posture                                                                                                    | 👸 Client Provisioning                      | 📄 TrustSec 🛛 🗧   | Policy Elements          |             |
| Dictionaries Conditions Results                                                                                                    |                                                                                                    |                                            |                  |                          |             |
| Results Autho Autho                                                                                                    | rization Profiles > Gu<br>orization Profile<br>*Name Guest<br>Description Access Type Access<br>Ice Template | restProvisioning Provisioning S_ACCEPT *   |                  |                          |             |
| Imited Access     ✓ C       Imited Access     ✓ C       Imited Access     ✓ V       Imited Access     ✓ V       Imited Access     ✓ Imited Access       Imited Access     ✓ Imited Access       Imited Access <td>ommon Tasks<br/>Veb Redirection (CWA,<br/>Client Provisioning (P)</td> <td>MDM, NSP, CPP)<br/>osture) 💌 ACL GuestRedir</td> <td>ect</td> <td>Value Client Provisionin</td> <td>ıg Portal +</td> | ommon Tasks<br>Veb Redirection (CWA,<br>Client Provisioning (P)                                              | MDM, NSP, CPP)<br>osture) 💌 ACL GuestRedir | ect              | Value Client Provisionin | ıg Portal + |

此配置檔案強制將使用者重定向以調配到預設客戶端調配門戶。此門戶評估客戶端調配策略(在步驟8中建立的規則)。 授權配置檔案是在步驟10中配置的授權規則的結果。

GuestRedirect Access Control List(ACL)是在WLC上定義的ACL的名稱。此ACL決定應將哪些流量 重定向到ISE。如需詳細資訊,請參閱<u>使用交換機和身分識別服務引擎的中央Web驗證組態範例</u>。

還有另一個授權配置檔案為非合規使用者(稱為LimitedAccess)提供有限網路訪問(DACL)。

#### 步驟10.授權規則

所有這些規則合併為四個授權規則:

| cisco Id                           | entity Services Engine                                              |                                         | 🟠 Home                                     | Operations   •                      | Policy   🔻              | Guest Access         | ▼ Ad  | Iministration   • |
|------------------------------------|---------------------------------------------------------------------|-----------------------------------------|--------------------------------------------|-------------------------------------|-------------------------|----------------------|-------|-------------------|
| 🔔 Authenti                         | cation 💽 Authorization                                              | 🔀 Profiling                             | 💽 Posture                                  | 闝 Client Provis                     | sioning                 | 💼 TrustSec           | 🐥 Poi | licy Elements     |
| Authorizat                         | ion Policy                                                          |                                         |                                            |                                     |                         |                      |       |                   |
| Define the Auth<br>For Policy Expo | orization Policy by configuring ru<br>rt go to Administration > Sys | iles based on identif<br>tem > Backup & | y groups and/or othe<br>Restore > Policy E | r conditions. Drag a<br>xport Page  | and drop rule:          | s to change the orde | er.   |                   |
| First Matche                       | d Rule Applies 👻                                                    |                                         |                                            |                                     |                         |                      |       |                   |
| ▶ Exception                        | is (0)                                                              |                                         |                                            |                                     |                         |                      |       |                   |
| Standard                           |                                                                     |                                         |                                            |                                     |                         |                      |       |                   |
| Status                             | Rule Name                                                           | c                                       | onditions (identity gr                     | oups and other con                  | ditions)                |                      |       | Permissions       |
|                                    | Compliant                                                           | if (F<br>Se                             | adius:Called-Station                       | -ID CONTAINS sec<br>EQUALS Complia  | ure_access /<br>nt)     | ND                   | then  | PermitAccess      |
|                                    | NonCompliant                                                        | if (R<br>Se                             | adius:Called-Station                       | -ID CONTAINS sec<br>EQUALS NonCorr  | ure_access /<br>pliant) | ND                   | then  | LimitedAccess     |
|                                    | Unknown                                                             | if (R<br>Se                             | adius:Called-Station                       | -ID CONTAINS sec<br>EQUALS Unknows  | ure_access /            | ND                   | then  | GuestProvisioning |
|                                    | Provisioning                                                        | if (R<br>Se                             | adius:Called-Station                       | -ID CONTAINS prov<br>EQUALS Unknown | risioning AND<br>n )    |                      | then  | GuestProvisioning |

首先連線到調配SSID,然後重定向至預設客戶端調配門戶(名為調配的規則)。 連線到 Secure\_access SSID後,如果ISE未收到來自終端安全評估模組的報告(名為Unknown的規則 ),它仍會重定向以進行調配。 終端完全合規後,將授予完全訪問許可權(符合規則名稱)。 如果 終端報告為不合規的,則其網路訪問受到限制(名為NonCompliant的規則)。

## 驗證

您與調配SSID關聯,嘗試訪問任何網頁,然後重定向到客戶端調配門戶:

| Firefox 🔻   | Several Security Check +                                                                                                    |
|-------------|----------------------------------------------------------------------------------------------------|
| ← A https:/ | /ise13.example.com:8443/portal/PortalSetup.action?portal=19f9d160-5e4e-11e4-b905-005056bf2f0a&sessionId=0a3e478500000. 🖧 🛡 C      |
|             | Client Provisioning Portal                                                                                                    |
|             | Device Security Check<br>Your computer requires security software to be installed before you can connect to the network.<br>Start |
|             |                                                                                                    |

由於未檢測到AnyConnect,因此要求您安裝:

### **Device Security Check**

Your computer requires security software to be installed before you can connect to the network.

Unable to detect AnyConnect Posture Agent

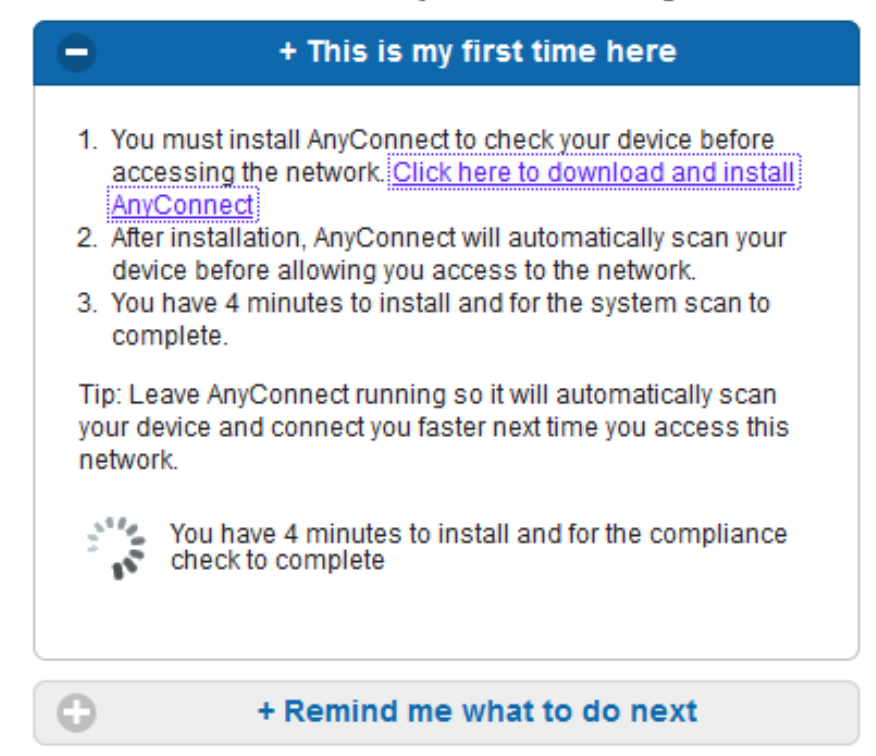

下載一個名為Network Setup Assistant的小型應用程式,它負責整個安裝過程。請注意,它與1.2版中的Network Setup Assistant不同。

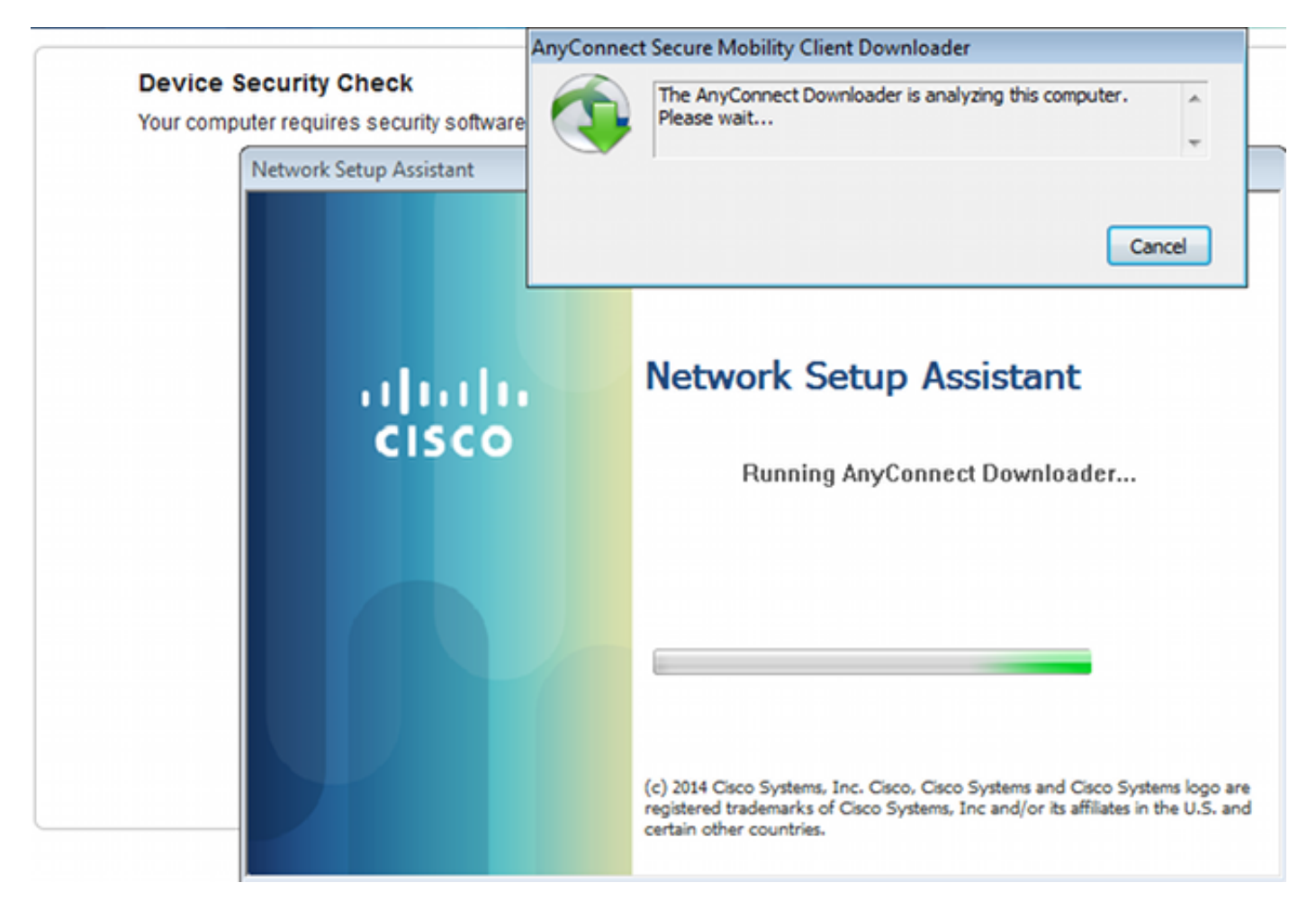

## 所有模組(VPN、NAM和狀態)均已安裝和配置。您必須重新啟動電腦:

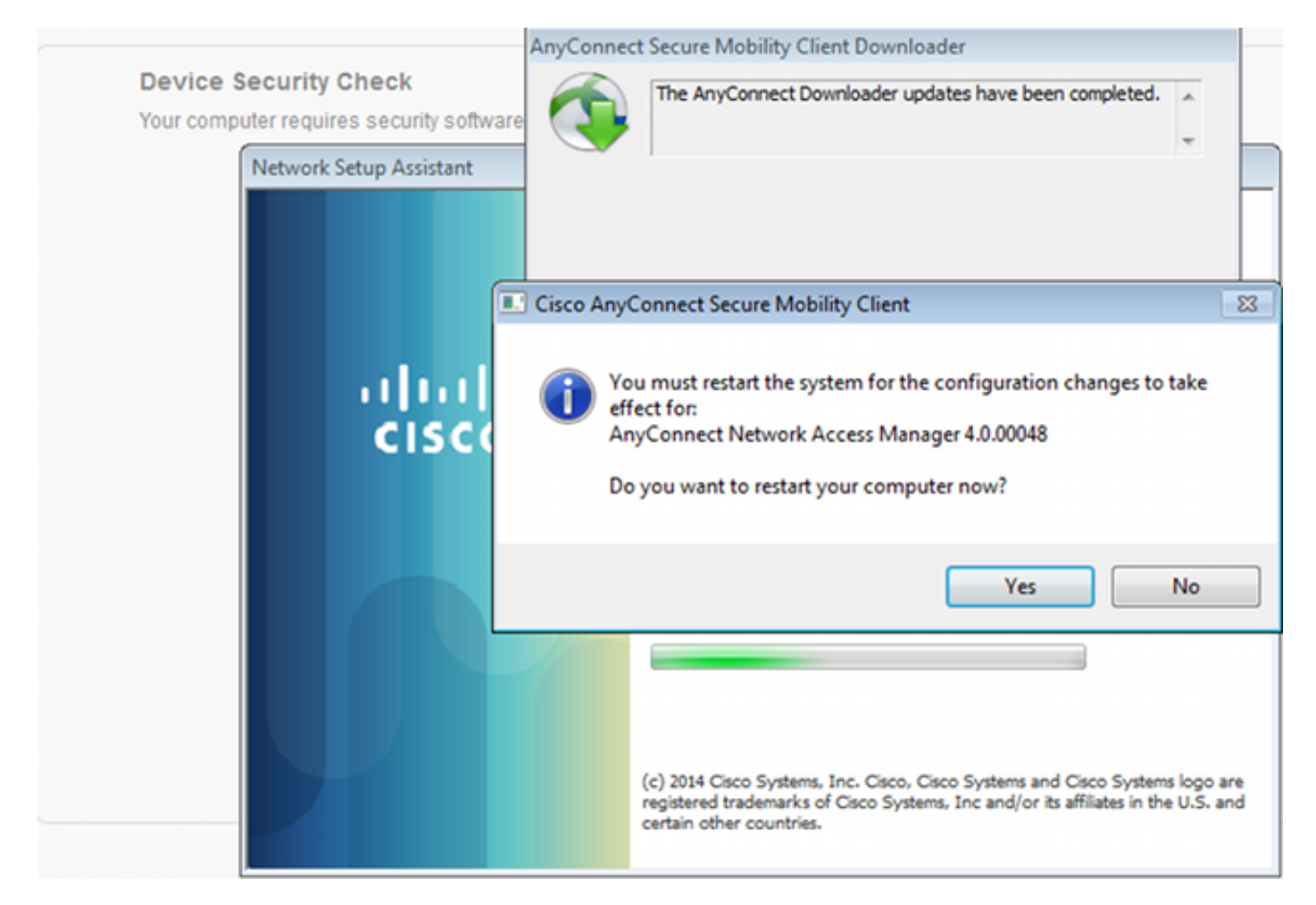

#### 重新啟動後,將自動執行AnyConnect,且NAM會嘗試與secure\_access SSID關聯(根據配置的配 置檔案)。 請注意VPN配置檔案已正確安裝(VPN的asav2條目):

| Cisco AnyConne                         | ct   secure_access                                             | S Cisco AnyConnect Secure Mobility Client                 |
|----------------------------------------|----------------------------------------------------------------|-----------------------------------------------------------|
| Please enter<br>Username:<br>Password: | r your username and password for the<br>network: secure_access | VPII:<br>Verify your network connection.<br>asav2 Connect |
|                                        | Show Password                                                  | No Network Connectivity                                   |
|                                        | OK Cancel                                                      | Network:<br>Authenticating<br>secure_access               |
|                                        |                                                                | System Scan:<br>Limited or no connectivity.               |
|                                        |                                                                |                                                           |

身份驗證後,AnyConnect將下載更新並執行驗證的終端安全評估規則:

| 🕥 Cisco AnyCo | nnect Secure Mobility Client                          | - • •            |
|---------------|-------------------------------------------------------|------------------|
|               | VPN:<br>Ready to connect.<br>asav2                    | ▼ Connect        |
|               | Network:<br>Connected (10.221.0.250)<br>secure_access | iii - Iiii       |
|               | System Scan:<br>Checking requirement 1 of 1.          |                  |
| <b>\$</b> (i) |                                                       | ajiajia<br>cisco |

在此階段,可能存在有限的訪問許可權(您在ISE上遇到未知授權規則)。 一旦站台合規,安全狀 態模組將報告此情況:

| 🕥 Cisco AnyCo | nnect Secure Mobility Client                          |                  |
|---------------|-------------------------------------------------------|------------------|
|               | VPN:<br>Ready to connect.<br>asav2                    | Connect          |
|               | Network:<br>Connected (10.221.0.250)<br>secure_access | - 111 -          |
|               | System Scan:<br>Compliant.<br>Network access allowed. |                  |
| <b>\$</b> (i) |                                                       | altalta<br>cisco |

## 還可以驗證詳細資訊(滿足FileRequirement):

| 0 | Cisco AnyConnect Secure Mobility Client |    |             |            |                   |              |                 | • | × |
|---|-----------------------------------------|----|-------------|------------|-------------------|--------------|-----------------|---|---|
|   | cisco AnyConnec                         | ct | Secu        | re Mo      | obility Cl        | ient         |                 |   | 1 |
|   | Status Overview                         |    | System S    | can        |                   |              |                 |   |   |
|   | VPN                                     | 1  | Preferences | Statistics | Security Products | Scan Summary | Message History | _ |   |
|   | Network                                 |    | Require     | U;<br>d    | pdates            |              | Status          |   |   |
|   | System Scan >                           |    | 1 (         | 9 Fi       | leRequirement     |              | Done            |   |   |
|   |                                         |    |             |            |                   |              |                 |   |   |
|   |                                         |    |             |            |                   |              |                 |   |   |
|   |                                         |    | 1           |            |                   |              |                 |   |   |

消息歷史記錄顯示詳細步驟:

9:18:38 AM The AnyConnect Downloader is performing update checks... 9:18:38 AM Checking for profile updates... 9:18:38 AM Checking for product updates... 9:18:38 AM Checking for customization updates...

9:18:38 AM Performing any required updates...

9:18:38 AM The AnyConnect Downloader updates have been completed.

9:18:38 AM Update complete.

9:18:38 AM Scanning system ...

9:18:40 AM Checking requirement 1 of 1.

9:18:40 AM Updating network settings ...

9:18:48 AM Compliant.

成功的報告傳送到ISE, ISE觸發授權更改。第二個身份驗證遇到Compliant規則,並授予完整網路 訪問許可權。如果在仍與調配SSID關聯時傳送終端安全評估報告,則在ISE上看到以下日誌:

| aliada<br>cisco                                                 | Identity Ser    | vices Engine       |          |               | A Home 0            | perations   • Policy   • | OuestAccess + Ad                               | ministration   • |                | Lower We        | need a 1 mans 1 agent 1 Codont 1 |
|-----------------------------------------------------------------|-----------------|--------------------|----------|---------------|---------------------|--------------------------|------------------------------------------------|------------------|----------------|-----------------|----------------------------------|
| 0.4.1                                                           | hantications    | E Reports          | ie,      | Endpoint Prot | ection Service 🛛 🍾  | Troubleshoot             |                                                |                  |                |                 |                                  |
| Misconfigured Supplicants (2) Misconfigured Network Devices (2) |                 |                    |          |               |                     |                          | RADIUS Drops (2) Client Stopped Responding (2) |                  |                | ed Responding @ |                                  |
|                                                                 |                 |                    |          |               | · ·                 |                          |                                                |                  |                |                 | -                                |
| G Shee                                                          | A Live Sessions | 🙀 Add or I         | lemove C | olumna 💌 🤣    | Refresh 😨 Reset Rej | peat Counts              |                                                |                  |                | Refresh Ever    | y1 minute * Show Latest 20 r     |
| Time                                                            |                 | Status<br>Al • Del | t R      | identity 2    | Endpoint ID         | Authorization Policy     | Authorization Profiles                         | Network Device   | Posture Status | Server ®        | Event ®                          |
| 2014-11                                                         | -16 09:32:07.   |                    | 0 0      | cisco         | C0:44.00:15:6A.DC   |                          |                                                |                  | Compliant      | ise13           | Session Rate is Raited           |
| 2014-11                                                         | -16 09:32:07.   | - 🖬 🔡              | ò        | cisco         | C0:44.00:15:64.DC   | Default >> Compliant     | PermitAccess                                   | WLC1             | Compliant      | isel3           | Authentication succeeded         |
| 2014-11                                                         | -16 09:32:07.   | . 🖬 👘              | ò        |               | C0:44.00:15:6A.DC   |                          |                                                | WLC1             | Compliant      | ise13           | Dynamic Authorization succeeded  |
| 2014-11                                                         | -16 09:31:35.   | . 0                | ò        | admin         | C0:44.00:15:64.DC   |                          |                                                | WLC1             |                | ise13           | Authentication failed            |
| 2014-11                                                         | 16 09:29:34.    | . 🖬 👘              | ò        | cisco         | C0:44:00:15:64:DC   | Default >> Provisioning  | GuestProvisioning                              | WLC1             | Pending        | ise13           | Authentication succeeded         |

### 狀態報告顯示:

| abab                                                      |                            |              |                |             |                        |              | Louise Marsing           | A 1997 1   | aleas y Legent y Poellack D                |
|-----------------------------------------------------------|----------------------------|--------------|----------------|-------------|------------------------|--------------|--------------------------|------------|--------------------------------------------|
| CISCO Identity Services Engine                            | 🏠 Home                     | Operation    | s i • Polo     | · · · · · · | cess I . Administratio | • [ •        |                          |            | Seta                                       |
| Authentications Reports 20                                | ndpoint Protection Service | Trutte       | host           |             |                        |              |                          |            |                                            |
| Report Selector                                           | Posture Detail Assess      | nent         |                |             |                        |              |                          |            | 🙀 Favorite 🛛 🙆 Export                      |
| Favorites                                                 |                            |              |                |             |                        |              |                          |            | Generated at 2014                          |
| ISE Reports                                               | From 11/16/2014 12:00:00 A | M1o 11/16/20 | 14 09:27:56 AB | 4           |                        |              |                          |            | Fage of 3 to Resolution                    |
| <ul> <li>Auth Services Status</li> </ul>                  | Logged At 5                | itatus Def   | al PRA         | identity    | Endpoint ID            | P Address    | Endpoint OS              | Agent      | Message                                    |
| Braparta                                                  | 2014-11-16 09:23-25.8      | 2            | NA             | cisco       | C0:44:00:15:64:D       | 10.221.0.250 | Windows 7 Utsmate 64-64  | AnyConnect | Received a posture report from an endpoint |
| <ul> <li>Deployment Status</li> <li>12 reports</li> </ul> | 2014-11-16 09-18-42-2      | <b>2</b>     | NA             | cisco       | C0.44.00 15.64.0       | 10.221.0.250 | Windows 7 Ultimate 64-64 | AnyConnect | Received a posture report from an endpoint |
| v Endpoints and Users                                     | 2014-11-16-09-16-59-6      |              | NA             | cisco       | C0:44.00 15:64.0       | 10.221.0.250 | Windows 7 Ultimate 64-64 | AnyConnect | Received a posture report from an endpoint |
| Client Provisioning                                       | 2014-11-16 09:15:17.4      |              | NA             | disco       | C0-44-00-15-64-D       | 10.221.0.250 | Windows 7 Utimate 64-bit | AnyConnect | Received a posture report from an endpoint |
| Current Active Sessions                                   |                            |              |                |             |                        |              |                          |            |                                            |
| Endpoint Protection Service Audit                         |                            |              |                |             |                        |              |                          |            |                                            |
| External Mobile Device Management                         |                            |              |                |             |                        |              |                          |            |                                            |
| Posture Detail Assessment VP Piters -                     |                            |              |                |             |                        |              |                          |            |                                            |

詳細報告顯示滿足的FileRequirement:

#### **Posture More Detail Assessment**

Time Range: From 11/16/2014 12:00:00 AM to 11/16/2014 09:28:48 AM Generated At: 2014-11-16 09:28:48.404

| Client Details         |                 |                      |          |                  |        |                    |
|------------------------|-----------------|----------------------|----------|------------------|--------|--------------------|
| Username:              | cisco           |                      |          |                  |        |                    |
| Mac Address:           | C0:4A:00:       | 15:6A:DC             |          |                  |        |                    |
| IP address:            | 10.221.0.       | 250                  |          |                  |        |                    |
| Session ID:            | 0a3e4785        | 000002a354685ee      | e2       |                  |        |                    |
| Client Operating Syste | m: Windows 7    | 7 Ultimate 64-bit    |          |                  |        |                    |
| Client NAC Agent:      | AnyConne        | ct Posture Agent fo  | r Window | s 4.0.00048      |        |                    |
| PRA Enforcement:       | 0               |                      |          |                  |        |                    |
| CoA:                   | Received a      | a posture report fro | m an end | point            |        |                    |
| PRA Grace Time:        | 0               |                      |          |                  |        |                    |
| PRA Interval:          | 0               |                      |          |                  |        |                    |
| PRA Action:            | N/A             |                      |          |                  |        |                    |
| User Agreement Statu   | s: NotEnable    | d                    |          |                  |        |                    |
| System Name:           | ADMIN-PC        |                      |          |                  |        |                    |
| System Domain:         | n/a             |                      |          |                  |        |                    |
| System User:           | admin           |                      |          |                  |        |                    |
| User Domain:           | admin-PC        |                      |          |                  |        |                    |
| AV Installed:          |                 |                      |          |                  |        |                    |
| AS Installed:          | Windows [       | Defender; 6.1. 7600. | 16385;1. | 147.1924.0;04/16 | /2013; |                    |
|                        |                 |                      |          |                  |        |                    |
| Posture Report         |                 |                      |          |                  |        |                    |
| Posture Status:        | Compliant       |                      |          |                  |        |                    |
| Logged At:             | 2014-11-1       | 6 09:23:25.873       |          |                  |        |                    |
|                        |                 |                      |          |                  |        |                    |
| Posture Policy Details |                 |                      |          |                  |        |                    |
| Policy                 | Name            | Enforcement          | Statu    | Passed           | Failed | Skipped Conditions |
| File                   | FileRequirement | Mandatory            |          | file-condition   |        |                    |
|                        |                 |                      |          |                  |        |                    |

## 疑難排解

目前尚無適用於此組態的具體疑難排解資訊。

## 相關資訊

- 思科ISE上的終端安全評估服務配置指南
- <u>思科ISE 1.3管理員指南</u>
- 技術支援與文件 Cisco Systems